#### Installation Guide

#### Biometrics Security FPS1

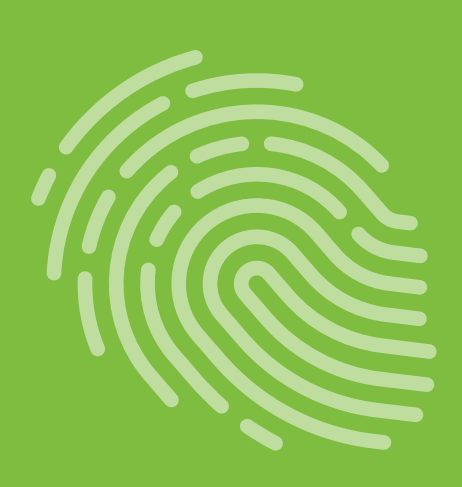

# Smart-ID Application Software

for USB Fingerprint Scanner

With Smart-ID Application Software, the USB Fingerprint Scanner enables you to enroll and manage your fingerprints for secure login and file security in the event of unauthorized access or computer theft.

idem

# Installation

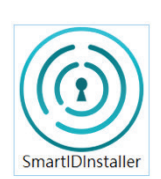

- 1. Insert the Smart-ID Fingerprint Scanner to an available USB port on your computer running Microsoft Windows 10.
- Locate the SmartIDInstaller software from: http://www.ideminc.com/support
- Download it to your computer and double click on it.

Note: If the Fingerprint Scanner is not plugged in, an error message will appear. Insert the Fingerprint Scanner into an available USB port and click "Retry".

| Smart-ID  |                         |                           | × |
|-----------|-------------------------|---------------------------|---|
| (1)<br>Ca | n not find any fingerp  | rint dongle!              |   |
| ple       | ease plug in your finge | erprint dongle to proceed |   |
|           |                         |                           |   |
|           |                         |                           |   |
|           |                         |                           |   |

 Follow the step-by-step instructions and complete the installation process. Be sure to back up all original files in unencrypted form.

Caution: If you re-install your computer or restore it back to factory settings, encrypted files may no longer be decrypted.

| Smart-ID                |                                                                        |                                        |                                                         | ×                             |
|-------------------------|------------------------------------------------------------------------|----------------------------------------|---------------------------------------------------------|-------------------------------|
| Discle                  | imer                                                                   |                                        |                                                         |                               |
| Impo<br>flash           | rtant Notice: Please alv<br>disk or hard-disk drive                    | ways backup Priv                       | ate Key to external store                               | age like USB                  |
| Once<br>encry<br>Privat | Windows OS is re-inst<br>pted files cannot be rec<br>e key management. | alled and the orig<br>covered forever. | ginal private key will be<br>Upers take all the legal r | lost, the<br>esponsibility of |
|                         |                                                                        |                                        |                                                         |                               |
|                         | gree to the terms above                                                | e                                      |                                                         |                               |
|                         | Cancel                                                                 |                                        | Suhmit                                                  | -                             |

5. Once installation is completed, the "Smart-ID" program will launch automatically.

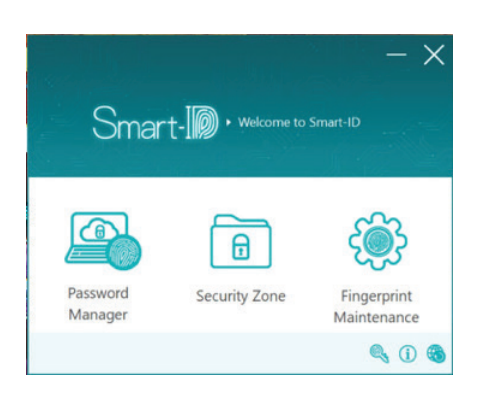

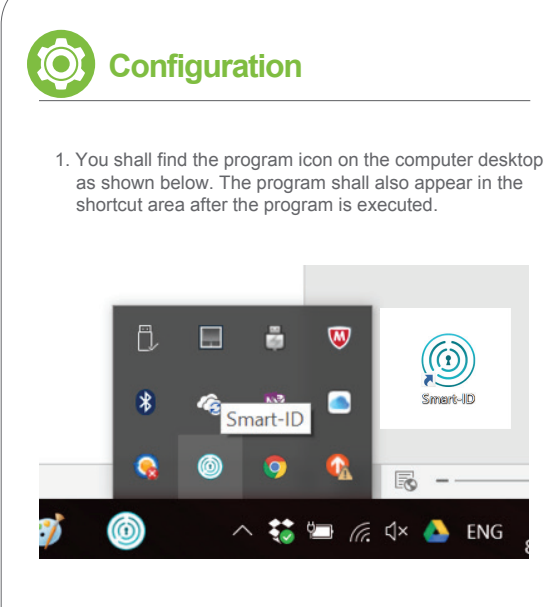

2. If you have Google Chrome installed, the following: "Smart-IDWebAutoLogin" program shall launch.

| ps [] Global Online       | Erroli 📙 Cisco e-Train | sing (1 yr 🧾 China VAI Tax 🧱 Office Anywl | here 201 🤹 Mili Licensee Login 🔹 📑 Other bo |
|---------------------------|------------------------|-------------------------------------------|---------------------------------------------|
| <ul> <li>Small</li> </ul> | art-ID WebA            | AutoLogin                                 | ADDED TO CHROME                             |
| OVERMEW                   | REVIEWS                | RELATED                                   | G+                                          |
|                           |                        | ••                                        |                                             |
|                           |                        |                                           | Compatible with your device                 |
|                           |                        |                                           | Smart-ID AutoLoginApp                       |
|                           |                        |                                           |                                             |
|                           |                        |                                           | Report Abuse                                |

3. Install and enable the addon program.

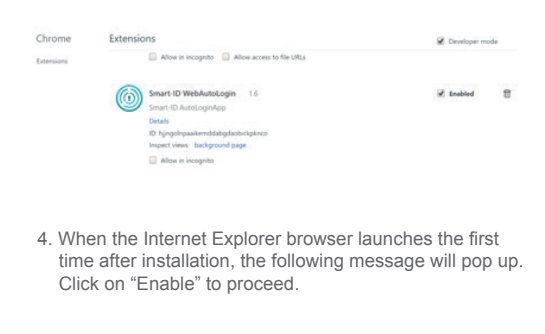

5. Otherwise, you can check the "Manage add-ons" by clicking the setting icon of Internet Explorer.

Enable Don't enable

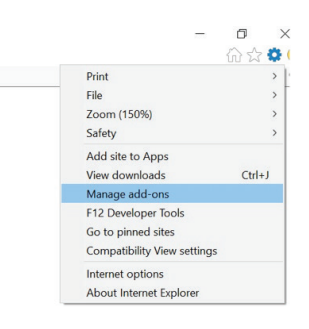

add on from 'Altrump Technology Inc.' is ready for use

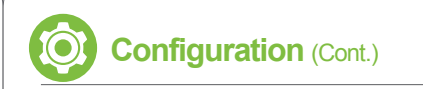

6. Activate the "WebAutoLoginBHO" program.

| jocibars and Extensions                                            | (New york and Donals his                                  |                                        |                                | NUMBER                | Load time | Navigation |  |
|--------------------------------------------------------------------|-----------------------------------------------------------|----------------------------------------|--------------------------------|-----------------------|-----------|------------|--|
|                                                                    | August Chart                                              | Bernet A. B. A. B.                     | -                              |                       | -         |            |  |
| P Search Providers                                                 | Alterna Technology Inc.                                   | (receivermed) isociality               | Triabed.                       | Jz-bit and            | Senter et |            |  |
| Accelerators.                                                      | WebAutoLoginBHD Class                                     | Altranp Technology Inc.                | Insbled                        | 12-bit                | 0.02 s    | 0.22 s     |  |
| Stacking Protection                                                | EVERNOTE CORPORATION<br>Evenote extension                 | EVERNOTE CORPORATION                   | Disabled                       | 32-bit and            |           |            |  |
| Show<br>Currently loaded add-ons ~                                 | Google Toolbar<br>Google Toolbar<br>Google Toolbar Helper | Google Inc<br>Google Inc               | Enabled                        | 32-bit and            | 0.01 5    | 0.00 s     |  |
| NebAutoLogin8HD Class<br>Nitrump Technology Inc.                   |                                                           |                                        |                                |                       |           |            |  |
| Arrison: 1.0.0.47<br>File date: Wednesday, Aug<br>Mose Information | unt 9, 2017, 10:23 AM                                     | Type: Brow<br>Search for this add-on v | eser Helper (<br>la default se | Nject<br>ech provider |           |            |  |

- Tip: How to open "Microsoft Internet Explorer 11" browser in the Windows 10?
- 1. Type "Internet Explorer" in the Search textbox.

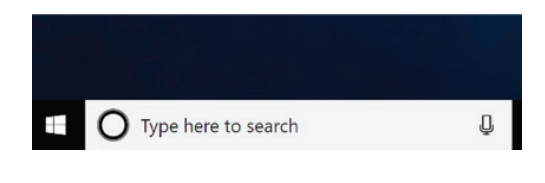

2. Then selet the Internet Explorer in the list to open the Internet Explorer browser.

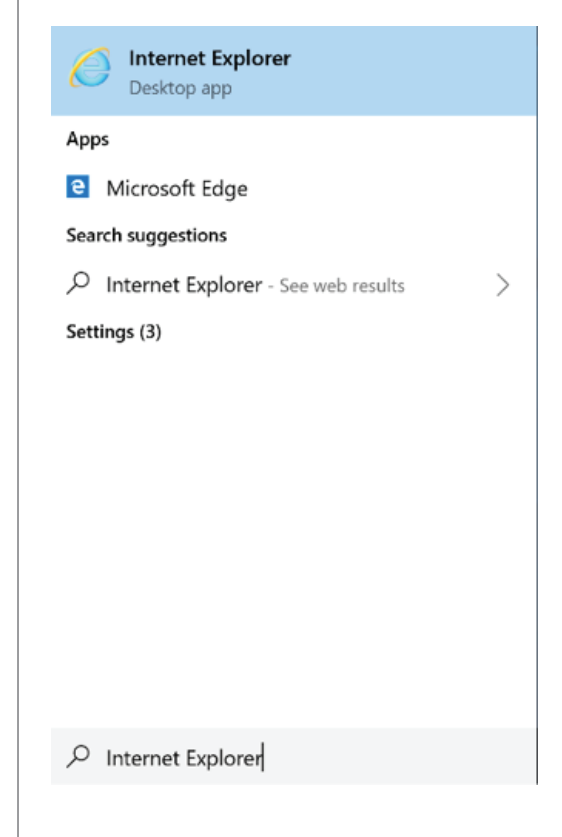

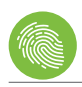

# **Enroll Your Fingerprints**

1. Click on "Fingerprint Maintenance" icon shown on the on the main menu below.

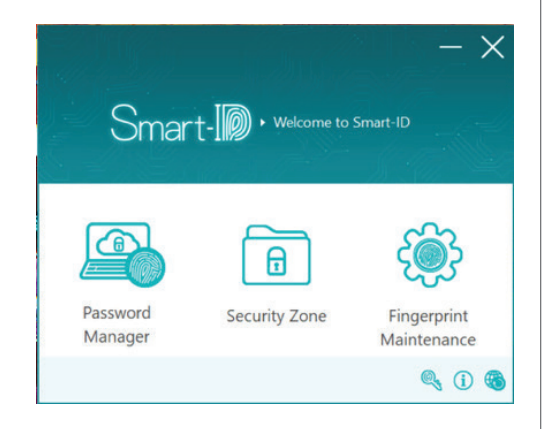

2. Click on the finger you wish to enroll.

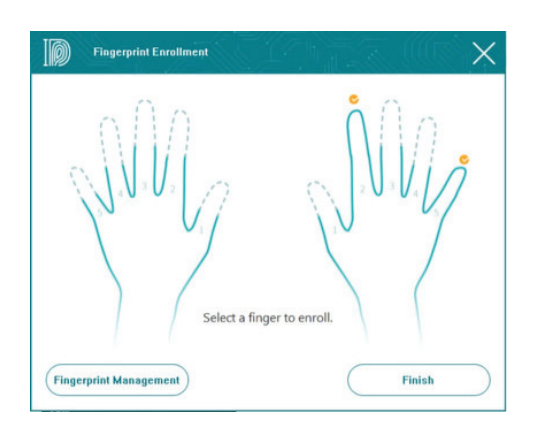

Repeatedly lift and rest your finger on the fingerprint sensor on the side of the USB Fingerprint Scanner as instructed.

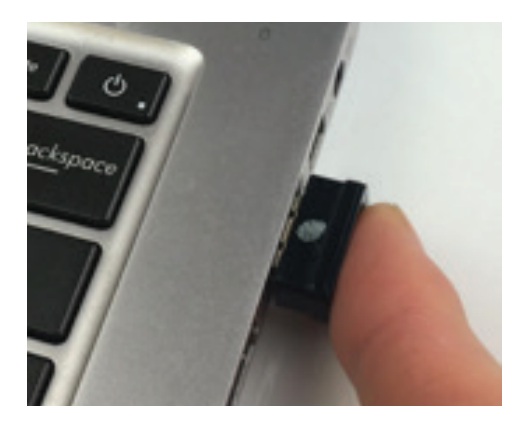

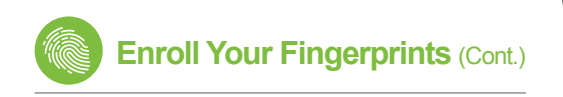

 Follow the instructions that appear on the screen. Keep resting and lifting your finger until the fingerprint enrollment process is completed.

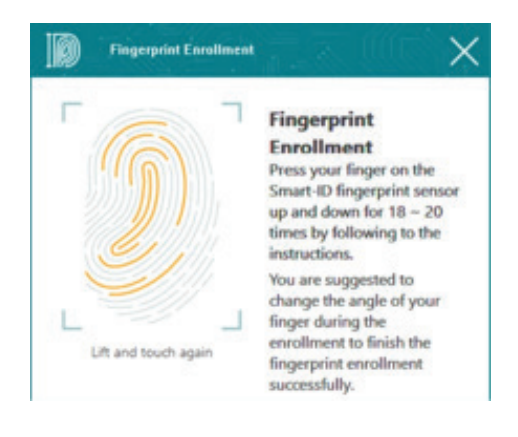

5. When the process is completed, the fingerprint you have enrolled will be checked.

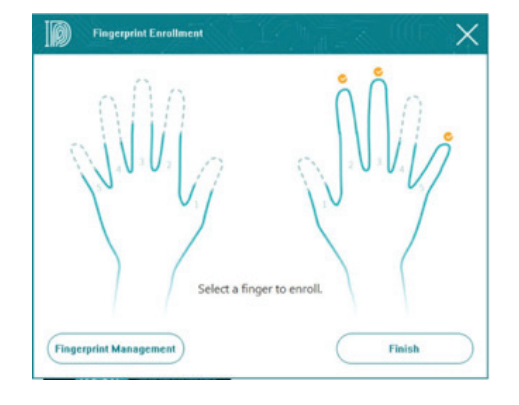

6. You can display and manage the fingerprint database by clicking on the "Fingerprint Management" icon.

| Windows fingerprint database                |        |
|---------------------------------------------|--------|
| The list of enrolled fingerprint templates. | Delete |
| Fingerprint Data                            |        |
| Smart-ID right index finger                 |        |
| Smart-ID right middle finger                |        |
| Smart-ID right baby finger                  |        |
|                                             |        |
|                                             |        |
|                                             |        |
|                                             |        |
|                                             |        |
|                                             |        |
|                                             |        |
|                                             |        |
|                                             |        |
|                                             |        |
|                                             |        |

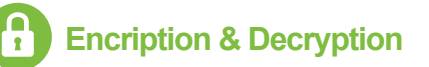

You are advised to encrypt your personal, sensitive or confidential files to prevent unauthorized access to your computer.

1. Select the file/files of interest, and right click and select "Smart-ID Encryption" from the list.

|   | Print                           |   |          |
|---|---------------------------------|---|----------|
|   | Edit                            |   |          |
| • | Convert to Adobe PDF            |   | p > test |
| 0 | Combine files in Acrobat        |   |          |
| Q | Move to Dropbox                 |   |          |
| ø | Scan                            |   | age file |
| ø | Shred                           |   |          |
| 6 | Touro Cloud Backup              | > |          |
|   | Open with                       | > |          |
|   | Share with                      | > |          |
| 7 | Add to archive                  |   |          |
| 7 | Add to "abc.rar"                |   |          |
| T | Compress and email              |   |          |
| 7 | Compress to "abc.rar" and email |   |          |
| ê | Smart-ID Encryption             |   |          |
| • | Smart-ID Encryption For Share   |   |          |
|   |                                 |   |          |
|   |                                 |   |          |

2. The file(s) selected will be encrypted as shown below:

| 📕   🕑 🧸 w   te  | st                         |                   |           | - 0         | ×      |
|-----------------|----------------------------|-------------------|-----------|-------------|--------|
| File Home       | Share View                 |                   |           |             | ~ 0    |
| + + I           | > This PC > Desktop > test |                   | ~ 0       | Search test | ٩      |
|                 | Name 0                     | Date modified     | Туре      | Siz         |        |
| Quick access    | 🖂 💐 abc.txt                | 8/29/2017 3:03 PM | OTDKSecur | e           | 1 KI   |
| Cropbox Cropbox | 🛋 Image file               | 8/22/2017 1:28 PM | JPG File  |             | 223 KI |
| A OneDrive      |                            |                   |           |             |        |

 To decrypt an encrypted file, just double-click on it. The "Fingerprint Validation" window will pop up. You can scan your fingerprint or enter Windows login password for authentication.

You can also select more than one encrypted files at a time to decrypt; right-click and select Smart-ID Decryption to decrypt.

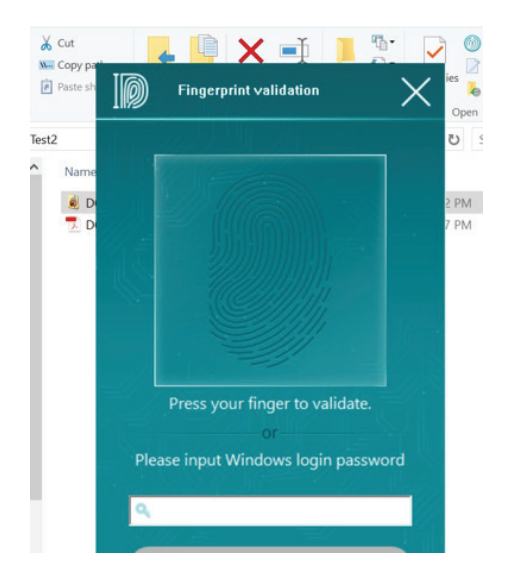

# Setting Up Security Zones

 You can drag and drop a file over the "Security Zone" icon directly to encrypt it. To encrypt all files within a folder, you can drag and drop the folder over the "Security Zone" icon directly.

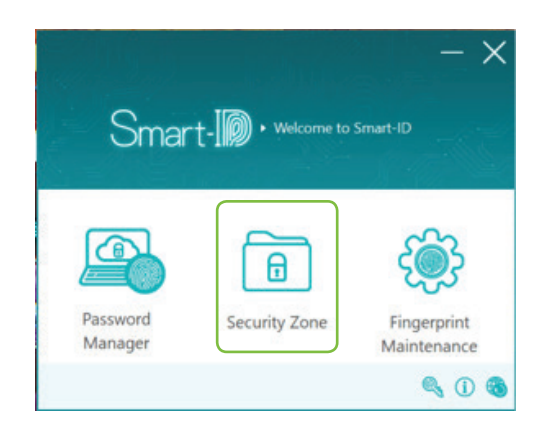

 You can set up a folder as a security zone where any file(s) or folder(s) placed will be encrypted automatically. Click on the "Security Zone" icon on the main panel and click on the "Add" button as shown below.

| Security Zone Maintenance                                                                                                    |        |
|----------------------------------------------------------------------------------------------------|--------|
| Add                                                                                                    | Delete |
|                                                                                                    |        |
| There is no security zone                                                                                                    |        |
|                                                                                                    |        |
|                                                                                                    |        |
| <ul> <li>Double dick item to open file manager.</li> <li>Not suitable for opening multimedia files in security zone.</li> </ul> |        |

3. To specify the path for the new folder, you may click on the directory button to the right of the dialog box.

|   | X      |
|---|--------|
|   |        |
|   |        |
|   |        |
| C | Cascel |
|   |        |

7

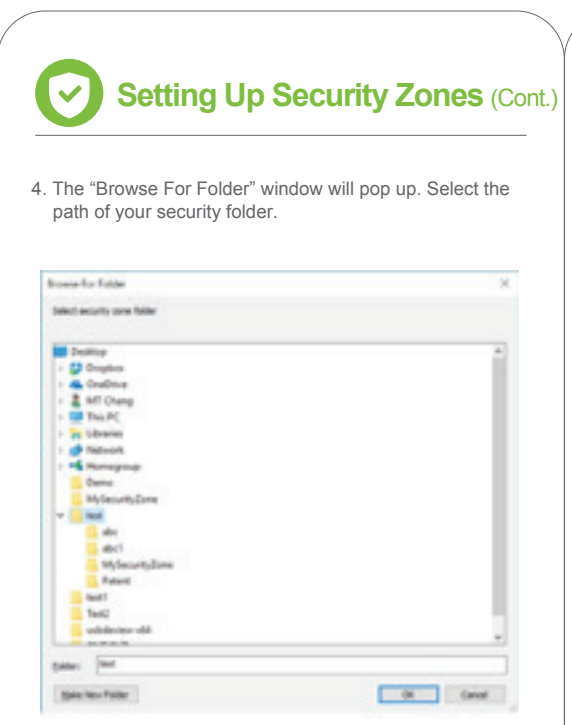

5. Enter the Subfolder name (optional).

| C:\Users\mtch1\Desktop\test | Select or enter the             | main path     | 10000018 |
|-----------------------------|---------------------------------|---------------|----------|
| Subfolder name              | C:\Users\mtch                   | \Desktop\test |          |
| My Society Zono             |                                 |               |          |
| Mysecurityzone              | Subfolder name                  |               |          |
|                             | Subfolder name<br>MySecurityZor | ne            |          |

 All files placed in the security folder created will be encrypted automatically in 15 seconds as described earlier. You can open and edit an encrypted file in a security folder. Once the file is saved, it will be encrypted automatically.

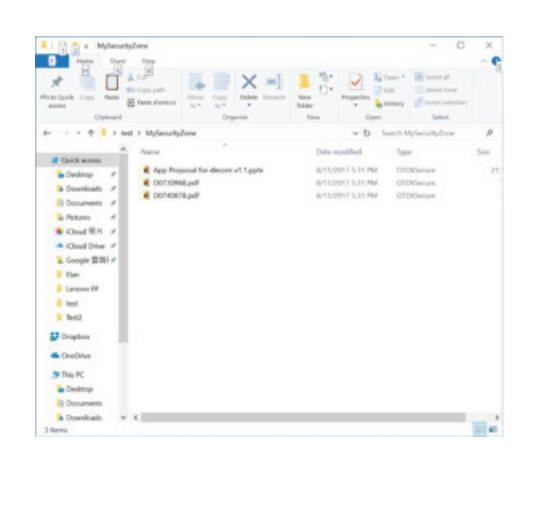

8

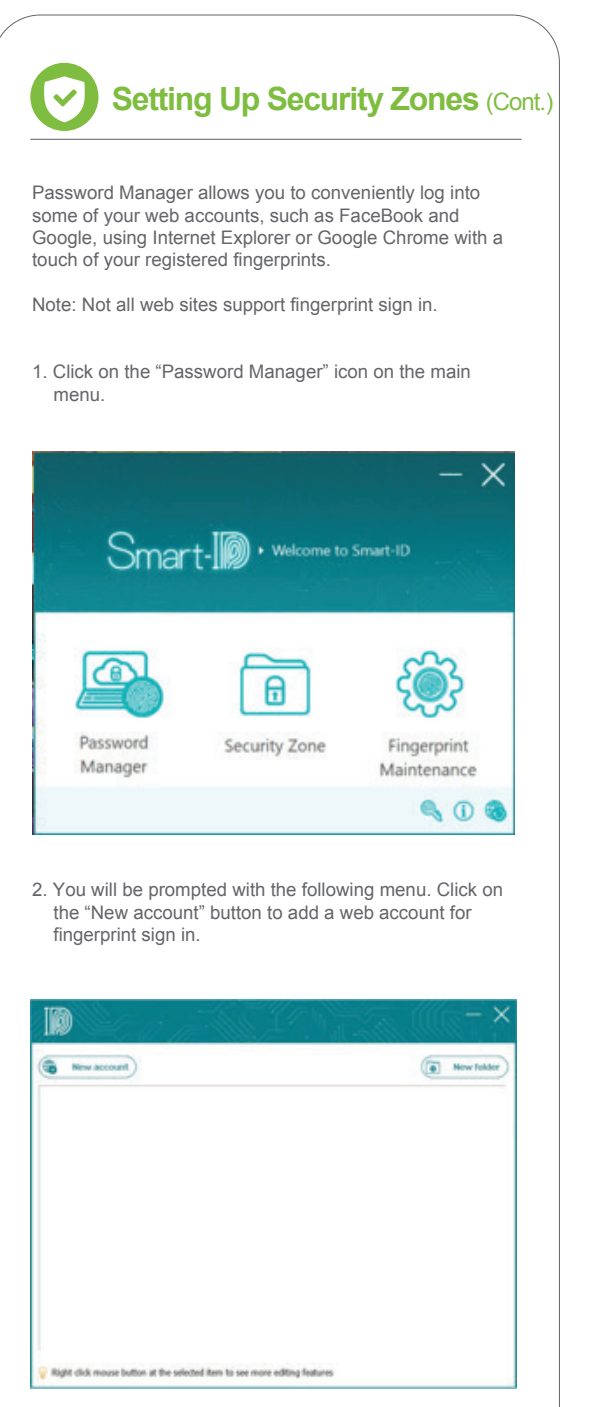

 Go to the web site you want to add, e.g., FaceBook. Enter your account ID and password and login as you usually do.

| C Secure https://www.facebook.com                           |                                                                                                    |
|-------------------------------------------------------------|----------------------------------------------------------------------------------------------------|
| 📕 Apps 🎦 Global Online Envoli: 🧧 Cisco e-Training (3 yr 📒 O | ina VAT Tax 📅 Office Anywhere 201 🔹 MFi Licensee Login 🔹 📑 Other bookma                                                                                                    |
| facebook                                                    | Smatl ID X Password Log In O you mant to save the account and password?  Cog In Cog In |
| Connect with friends and the                                | OK Gancal II be.                                                                                                    |

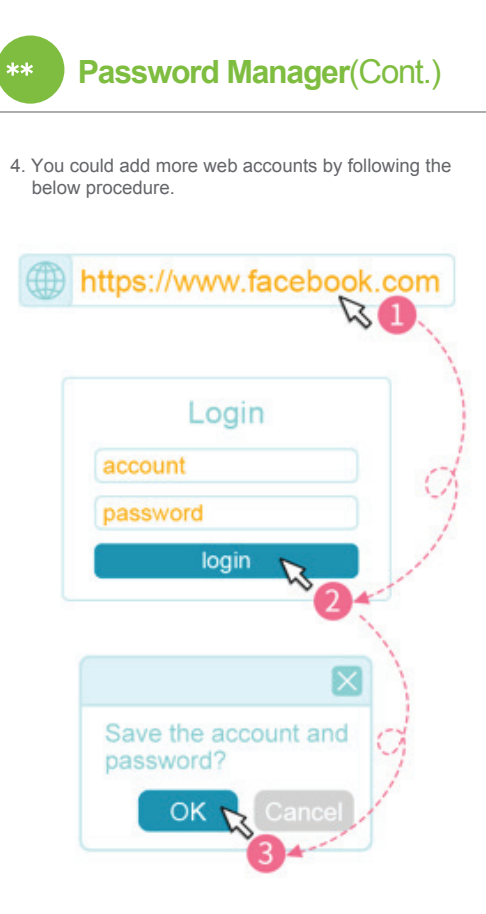

 Click "OK" to save the account and password when prompted, and the web account will be added to the web site management window as shown below.

| ( New account                                                                                                    | ( New folder |
|----------------------------------------------------------------------------------------------------|--------------|
| Fecebook Fecebook                                                                                                    |              |
|                                                                                                    |              |
|                                                                                                    |              |
|                                                                                                    |              |
|                                                                                                    |              |
|                                                                                                    |              |
|                                                                                                    |              |
| $\stackrel{\scriptstyle <}{\scriptstyle \odot}$ Right click mouse button at the selected item to see more editing features |              |

\*\*

## **Password Manager**(Cont.)

6. You can right-click to select "Login", "Edit", or "Delete" the account.

| New account                                           |                         | New folder |
|-------------------------------------------------------|-------------------------|------------|
| Fecebook (/                                           | Login<br>Edit<br>Delete |            |
|                                                       |                         |            |
|                                                       |                         |            |
|                                                       |                         |            |
| Fight dick mouse button at the selected item to see m | nore editing features   |            |

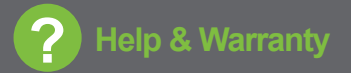

### Help:

For more information and support on this product, please contact:

support@ideminc.com

## Warranty:

This product is covered by a warranty for a period of one (1) year from the date of original purchase. For more information, please visit:

www.ideminc.com